#### **On-board unit registration**

### Log in and select the menu Accounts.

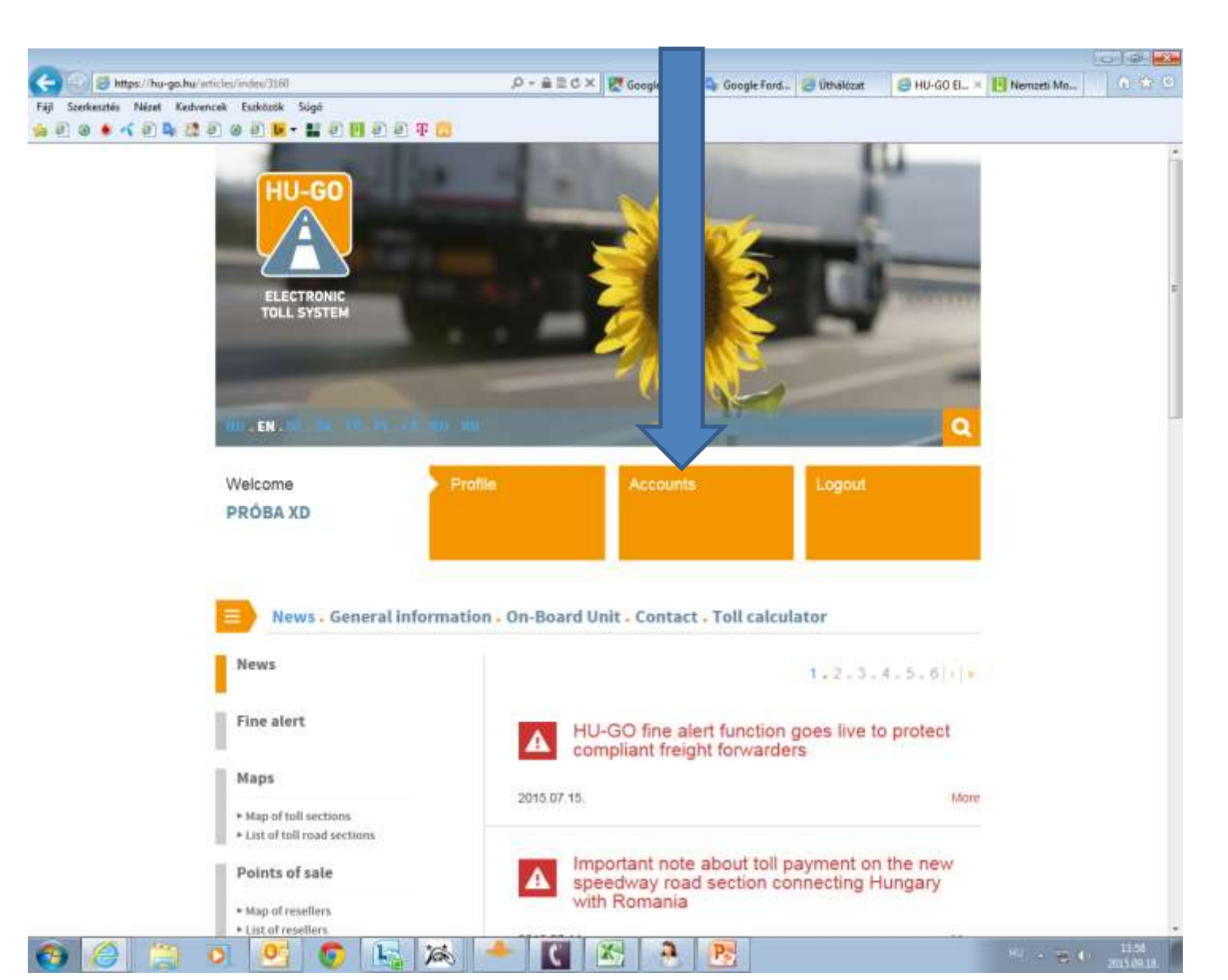

### Select the relevant account and click Next at the end of the row.

| Carlos //hu-go.hu/cust          | omes/index                        |                      | .0-≙‼d× 🕅 Go | oogle Térkép 🤷 Google Ford 🐖 Üthálózat | E HU-G  | Nemzeti Ma., |   |
|---------------------------------|-----------------------------------|----------------------|--------------|----------------------------------------|---------|--------------|---|
| Fêji Szerkesztés Nézet Kedvence | ik Eszközök Ságó<br>I 🕘 🔄 🔽 - 👪 🖗 | e 11 e e 4 6         |              |                                        |         |              |   |
|                                 | HU-GO                             | ectronic Tall System |              | Welcome, PR                            | ÓBA XD  |              | 2 |
|                                 |                                   |                      |              | Accounts . Vehicle . Purchases .       | Profile |              |   |
|                                 |                                   |                      | Account      | ts                                     |         |              |   |
|                                 | Account ID                        | Туре                 | Balance      |                                        |         |              |   |
|                                 | 240139824                         | pre-paid             | 16 HUF       | NEW VEHICLE                            | NEXT.   | >            |   |
|                                 | 243153525                         | pre-paid             | 0 HUF        | NEW VEHICLE 🕂                          | NEXT    | >            |   |
| 1                               | 247794167                         | pre-paid             | 0 HUF        | NEW VEHICLE                            | NEXT    | >            |   |
|                                 | 250543188                         | pre-paid             | 0 HUF        | NEW VEHICLE                            | NEXT    | >            |   |
|                                 |                                   |                      |              | ADD NEW A                              | CCOUNT  | +            |   |
|                                 |                                   |                      |              |                                        |         |              |   |
|                                 |                                   |                      |              |                                        |         |              |   |
|                                 |                                   |                      |              |                                        |         |              |   |
|                                 |                                   |                      |              |                                        |         |              | - |
|                                 |                                   |                      |              |                                        |         |              |   |

😰 🧭 🔛 🕺 🧔 🧔 😨 🖄 📥 🚺 🔀

#### Vehicles attached to this account

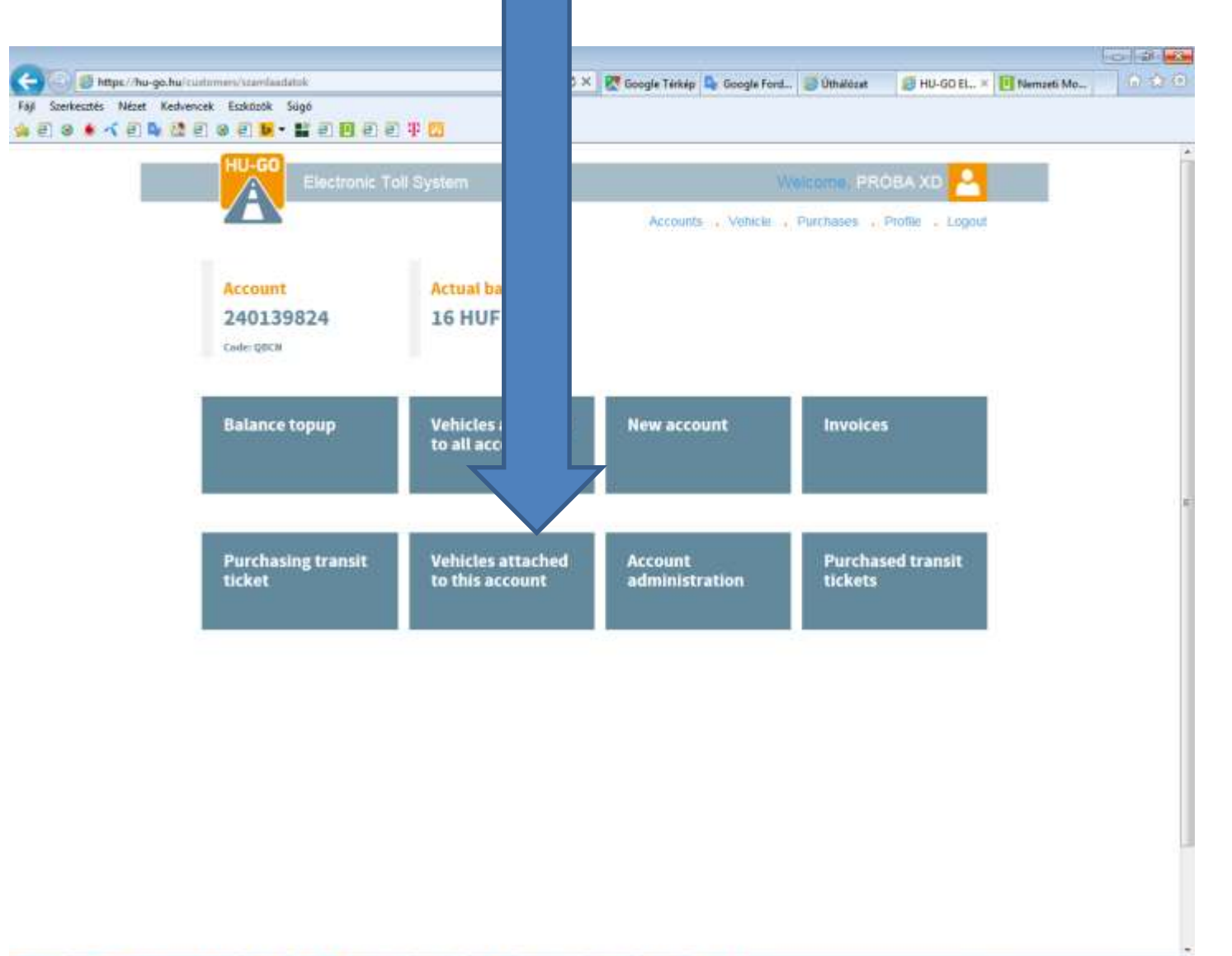

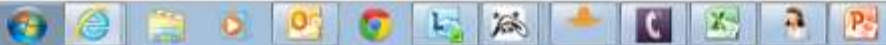

# In the menu Vehicles attached to this account select the relevant motor vehicle, then click on the menu item Attach OBU.

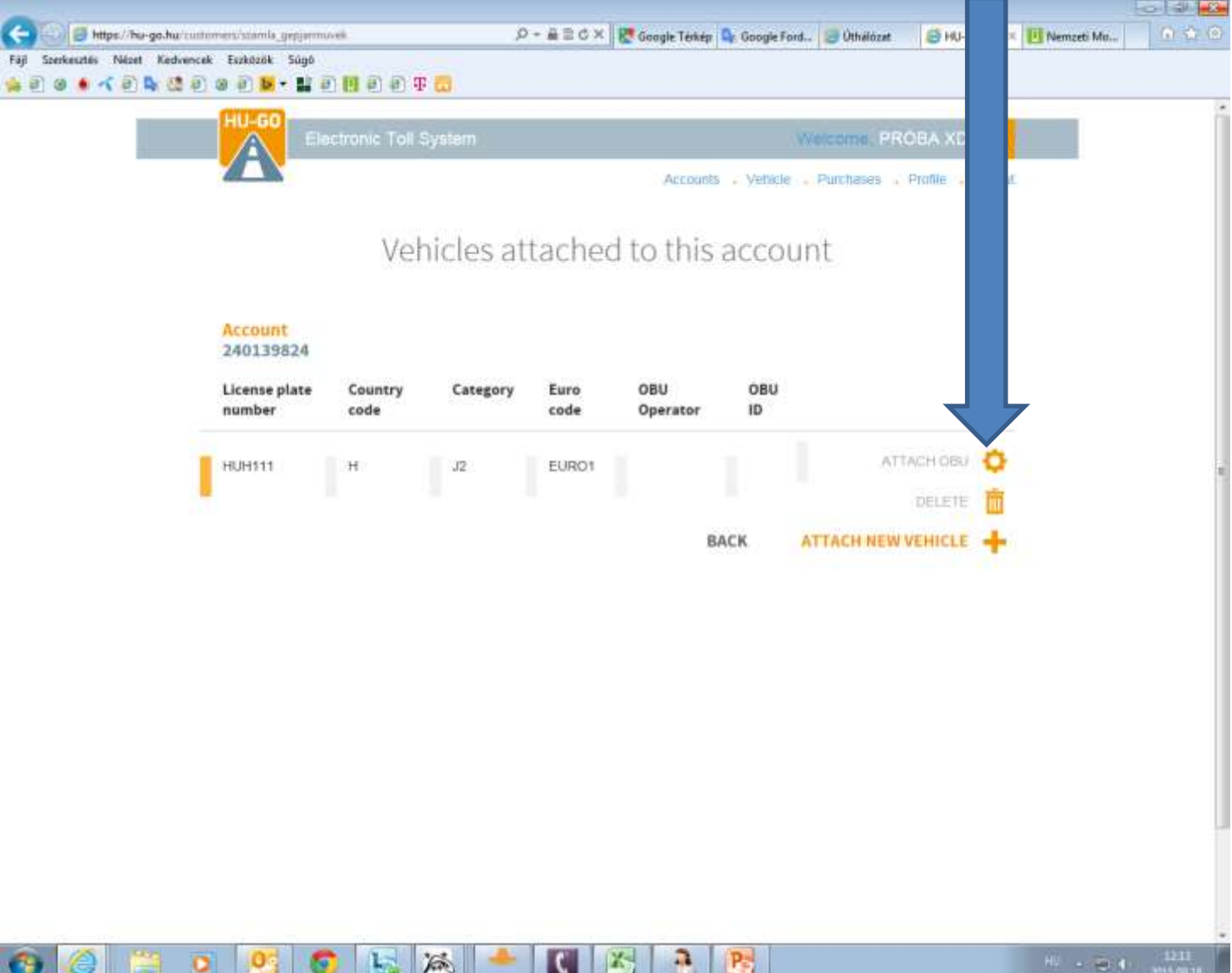

#### Enter the data of the on-board unit, then click on Save.

|      |                                 | OBU setup                                                                                                    |               |
|------|---------------------------------|----------------------------------------------------------------------------------------------------|---------------|
|      | Account: 2401398                | 24                                                                                                    |               |
|      | License plate number            | HUH111                                                                                                    |               |
|      | Euro code                       | EURO1                                                                                                    |               |
|      | Category                        | J2                                                                                                    |               |
|      |                                 | Ерг 🚯                                                                                                    |               |
| RUID | OBU                             |                                                                                                    |               |
|      | OBUID                           | 1                                                                                                    |               |
|      |                                 | e.g. 940123654987                                                                                                    | OBU PIN, usa  |
|      | OBU PIN                         |                                                                                                    |               |
|      |                                 | PIN usage may differ by providers                                                                                                    | a may differ. |
|      | Setting of vehicle<br>category* | on the HU-GO portal                                                                                                    |               |
|      | - Gaule 491 (1994)              | on the HU-GO portal means that both the declaration of<br>road usage and the calculation of road usage cost are<br>based on the JDB calegory (number of axies) as it stated<br>by the road user on the Vehicle Properties page of the<br>www.hu-go.hu site.                                                                                                    |               |
|      |                                 | with the use of Toll Declaration Operator means that<br>the declaration of road usage and calculation of road<br>usage cost is based on the JDB category info coming<br>from the OBU - if the OBU provider can supply this<br>information. Of course, when the OBU cannot provide<br>such information, the usage will be declared and the cost<br>will be calculated based on the JDB category value<br>declared by the road user on the Vehicle Properties<br>page of the www hu-on tu site |               |

# The interface confirms the success of the attachment, and the number of the unit and the name of the Toll Declaration Operator is displayed.

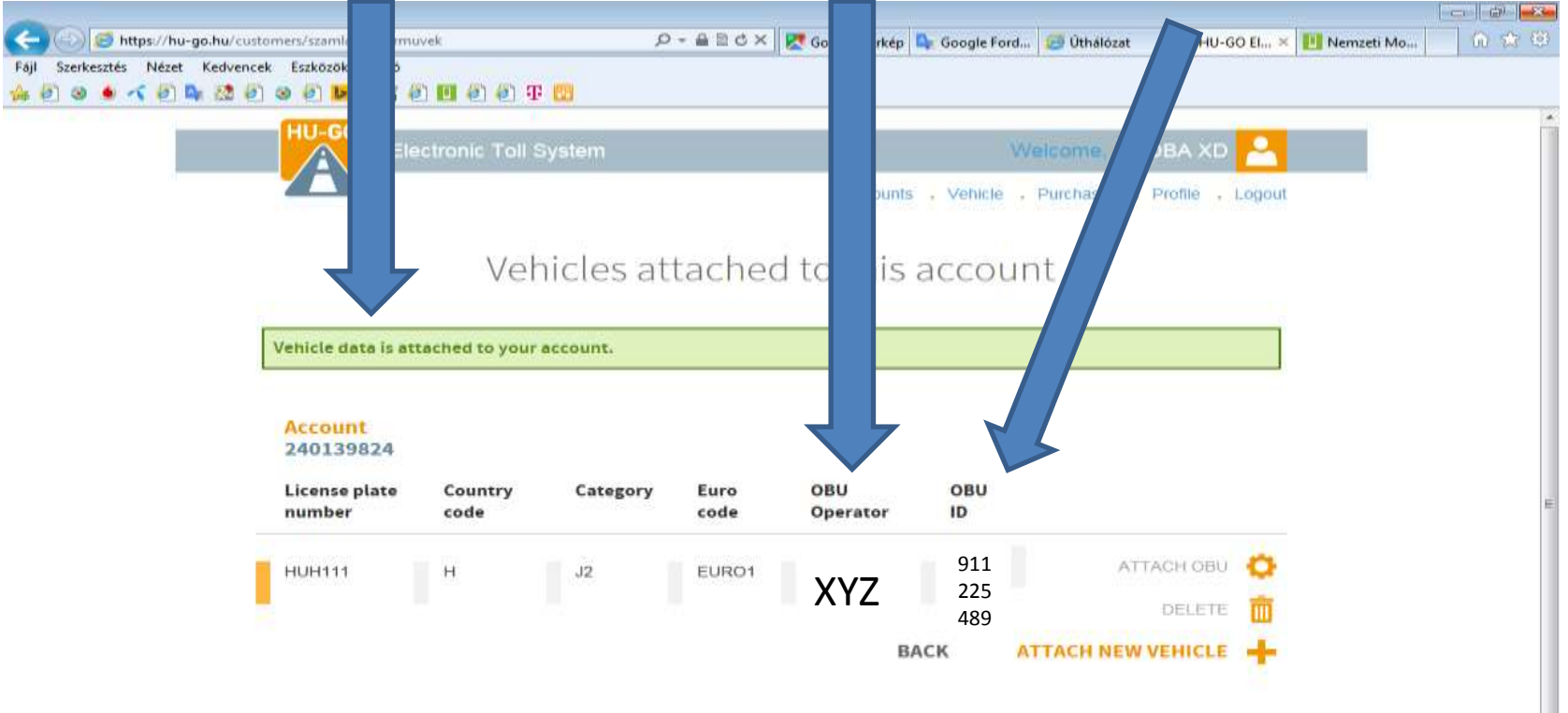

-

Tere

O

P